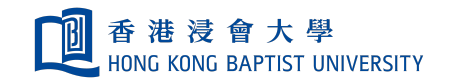

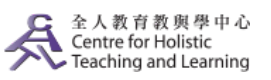

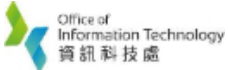

**Self-help Guide for MOODLE Users** 

## Log into Moodle

## [Method 1]:

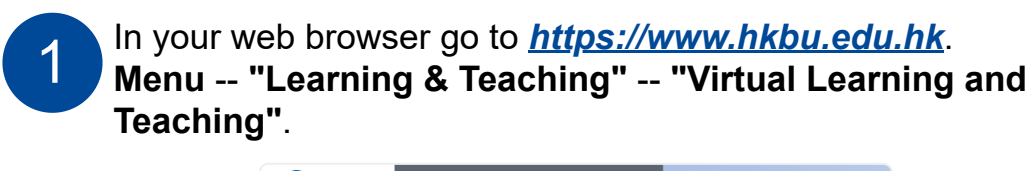

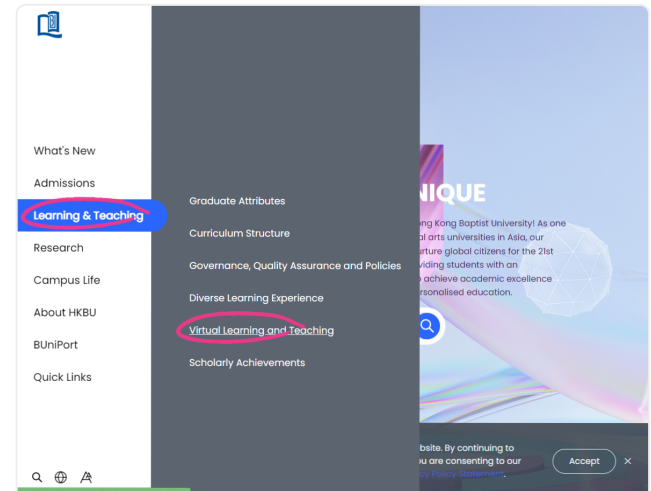

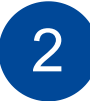

3

## Click "e-Learning".

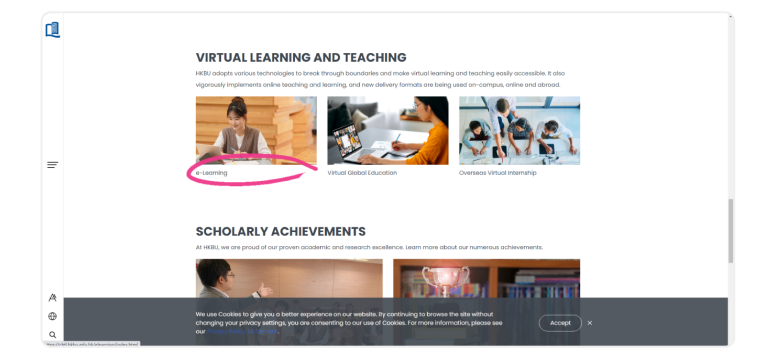

Click either "HKBU Moodle" or "SCE Moodle" to login.

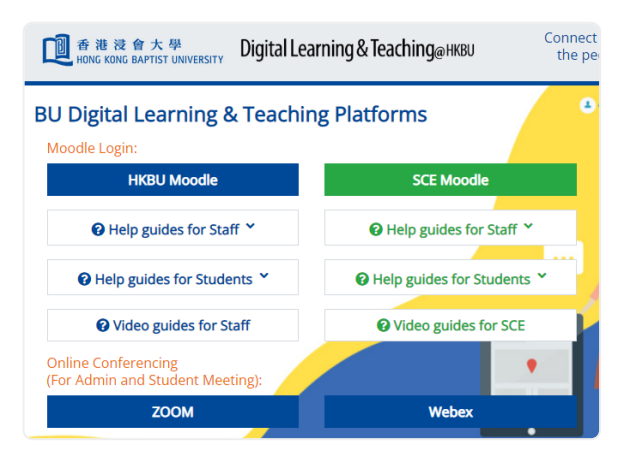

## [Method 2]:

Log into Moodle at <u>https://buelearning.hkbu.edu.hk</u> or <u>https://scemoodle.hkbu.edu.hk</u>. Click **"HKBU Staff/Student Login"** 

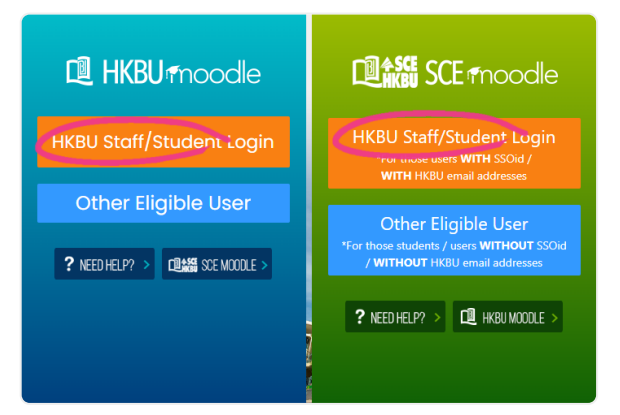

2 Enter your SSOid and click **"Next"**. Enter your Password and click **"Sign in"**.

| ● 香港浸倉大學<br>HONG KONG BAPTIST UNIVERSITY                     |                                          |
|--------------------------------------------------------------|------------------------------------------|
| SSOId (Student number / Staff email account name)<br>demoacc | ● 香港没會大學<br>HONG KONG BAPTIST UNIVERSITY |
| (please exclude @hkbu.edu.hk / @life.hkbu.edu.hk)            | SSOid : demo***                          |
| Forgot Password NEXT<br>Change Password                      | Password 📀                               |
| SSOid Registration                                           | Sign in with another account             |
| E NEW STUDENT                                                |                                          |

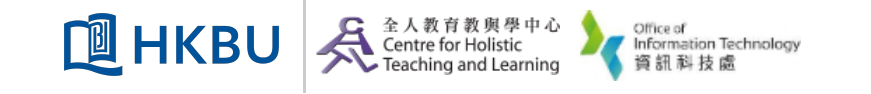